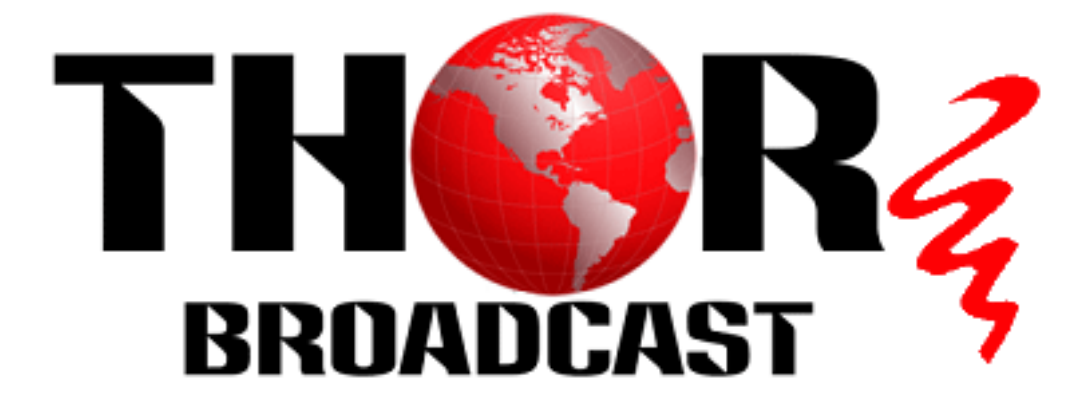

# **User Manual**

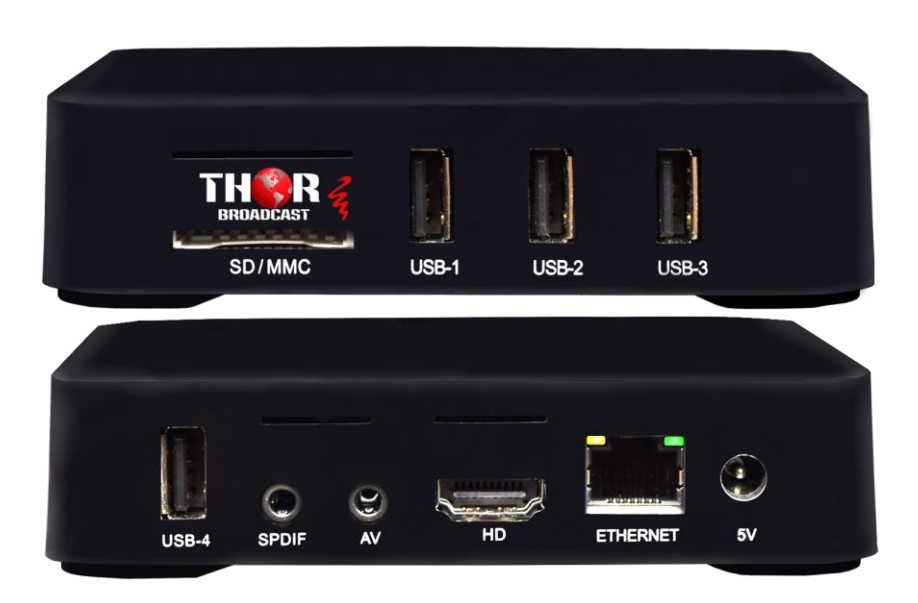

# H-STB-IP

# **Compact IP Decoder Set Top Box**

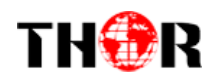

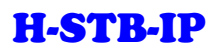

# Introduction

Thank you for choosing DEXIN's android set-top box and congratulate you that you will enjoy the audiovisual entertainment with the multimedia android set-top box.

Please read this manual carefully before you install, use and maintain the set-top box. Keep this manual for future reference.

# Statement

This product supports to connect internet, which allows users to download online resources. DEXIN shall have no liability for the validity, legality and stability of the downloaded content. No reactionary, pornographic or violent content is encouraged.

There may be some application programs not compatible with this set-top box as android system is an open platform which is applied to a large number of applications. This shall not be recognized as set-top box's quality fault.

DEXIN makes no guarantee that no any error or neglect in this user manual, though it has been carefully collated and verified. And, the performance of this product is improving fast and frequently. We are sorry for no further notice will be offered if the actual product differs from the descriptions in the user manual. Please visit DEXIN's web site for details.

Images shown in this user manual are indicative only. If there is inconsistency between the images and the actual product, the actual product shall govern

# TH�R

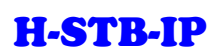

# DIRECTORY

| Introduction                                              |
|-----------------------------------------------------------|
| Statement                                                 |
| 1 Specifications                                          |
| 2 Remote Control                                          |
| 3 Basic Operations7                                       |
| 4 System Introduction                                     |
| 4.1 Main Interface Intro                                  |
| 4.2 My Apps                                               |
| 5 Application Program Installation (e.g.: Install 'IPTV') |
| 6 Trouble Shooting                                        |

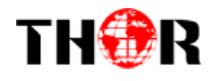

# **1** Specifications

|          | CDU            | RK3229, 28nm Quad core Cortex A7, High cost performance 4K OTT Box |
|----------|----------------|--------------------------------------------------------------------|
|          | CPU            | solution                                                           |
|          | GPU            | ARM Mali-400 GPU                                                   |
|          |                | Including an HDMI 2.0 for HDMI 2.0 for 4K YUV420@60Hz with HDCP    |
|          | HDMI           | 1.4/2.2                                                            |
|          |                | Support 4K 10-bit H.265/H.264/VP9 video playback and display       |
| Hardware | Memory         | 1GB DDRIII                                                         |
|          | Flash          | 8GB Nand Flash                                                     |
|          | Wi-Fi          | 2.4G, 802.11 b/g/n,                                                |
|          |                | Ethernet GMAC 10/100/100M Ethernet controller                      |
|          | Wired network  | Support 10/100/1000 data transfer rate and RGMII interface         |
|          |                | Support 10/100Mbps data transfer rate and RGMII interface          |
|          | IR             | Infra Remote control                                               |
|          | Power Supply   | DC input 5V/2A                                                     |
| Software | OS             | Android 7.1                                                        |
| Soltware | 3D             | Hardware 3D graphics acceleration                                  |
|          |                | 4K VP9 Video decoder, 4K 10-bits H.265/H.264 video decoder         |
|          |                | 1080P other video decoders (VC-1, MPEG-1/2/4, VP6/8)               |
|          |                | Support conversion from BT.2020 to Rec.709/Rec.601                 |
|          |                | Video post processor: de-interlace                                 |
|          |                | H 263/H 264 2160P@ 24fps                                           |
|          |                | VC-1 MPEG - 1 1080p @ 60fps                                        |
|          |                | MPEG- 2 2160P @ 24fps                                              |
|          |                | MPEG-4 1080P @ 60fps                                               |
|          | Video decoding | AVS 1080p @ 60fps                                                  |
|          |                | MVC 2160P @ 24fps                                                  |
|          |                | WMV,3GP,MKV,ASF,3G2M4V,MJPEG,RV8,RV9,RV10 1080P@60fps              |
|          |                | Support HEVC decoder                                               |
|          |                | Support Main/Main10 HEVC/H.265 decoder, 4K @ 60FPS                 |
|          |                | Support 4096x2304 resolution                                       |
|          |                | Support HDMI 720P-2160P FUII 3D HD( 2160P, 3840 * 2160 ), 4K+2 K   |

Thor Fiber

|--|

|               |                         | Support flash11.1                                                            |
|---------------|-------------------------|------------------------------------------------------------------------------|
|               | Video Decoder<br>format | H.264,H.265,VP8,MVC(1080P)                                                   |
|               | Video format            | Supports DIVD/DIVX/REAL8 / 9 / 10, RV, RM, RMVB, PMP, FLV, MP4, M4V,         |
|               | video ionnat            | VOB, VP6, VP8 2160P @ 24fps                                                  |
| Software      | Audio format            | Supports MP1, MP2, MP3, WMA, OGG, AAC, M4A, FLAC, APE, AMR, RA,              |
|               |                         | WAV, etc                                                                     |
|               | Picture format          | Supports JPG, JPEG, BMP, GIF, PNG, JFIF etc Resolution 8192x8192             |
|               | HDD file system         | FAT16 / FAT32 / NTFS                                                         |
|               | Support Subtitle        | SRT, SMI, SUB, SSA, IDX+USB                                                  |
|               | XBMC/KODI               | Support                                                                      |
|               | DRM                     | Widewine Level1, DRM PlayReady, Verimatrix, built in Trustzone,              |
|               |                         | HDCP 2.2/1.4                                                                 |
|               | Support language        | Chinese, English, Germany, Japanese, Korea etc. multilateral languages       |
|               | 1*HDMI 2 0              | Built-in HDMI 2.0 transmitter including both controller and PHY with CEC and |
|               |                         | HDCP, 4K @ 60FPS max resolution output                                       |
|               | 1* SD Card              | to 64GB                                                                      |
|               | 4*USB HOST              | 2High speed USB 2.0, support USB DISK and USB HDD                            |
|               | 1*SPDIF                 | SPDIF output                                                                 |
|               | 1*RJ45                  | Ethernet:10/100M, standard RJ-45                                             |
| Stream In/Out | 1*Power input           | 5V/2A                                                                        |
|               |                         | Gift box                                                                     |
|               |                         | Power charger adapter                                                        |
|               | Accessories             | HDMI cable (optional)                                                        |
|               |                         | IR remote control (optional)                                                 |
|               |                         | User's Manual                                                                |
|               | Online                  | Browse all video websites, support Netflix, Hulu, Flixster, youtube etc      |
|               | Apps                    | Apps download freely form android market, amazon appstore etc                |
| A             | Medium                  | Local Media playback, support HDD, U disk ,SD card                           |
| Applications  | Talk online             | Support SKYPE video call, MSN, facebook, twitter, QQ etc                     |
|               | 0.1                     | Support Wi-Fi Hotspot, could be as a wireless router                         |
|               | Others                  | Support DLNA, Google TV Remote, LAN, 3D Movie, Email, office suit etc        |
| D. J.         | Dimension               | 118*118*25 mm                                                                |
| Packing       | Approx weight           | 400g                                                                         |

Thor Fiber

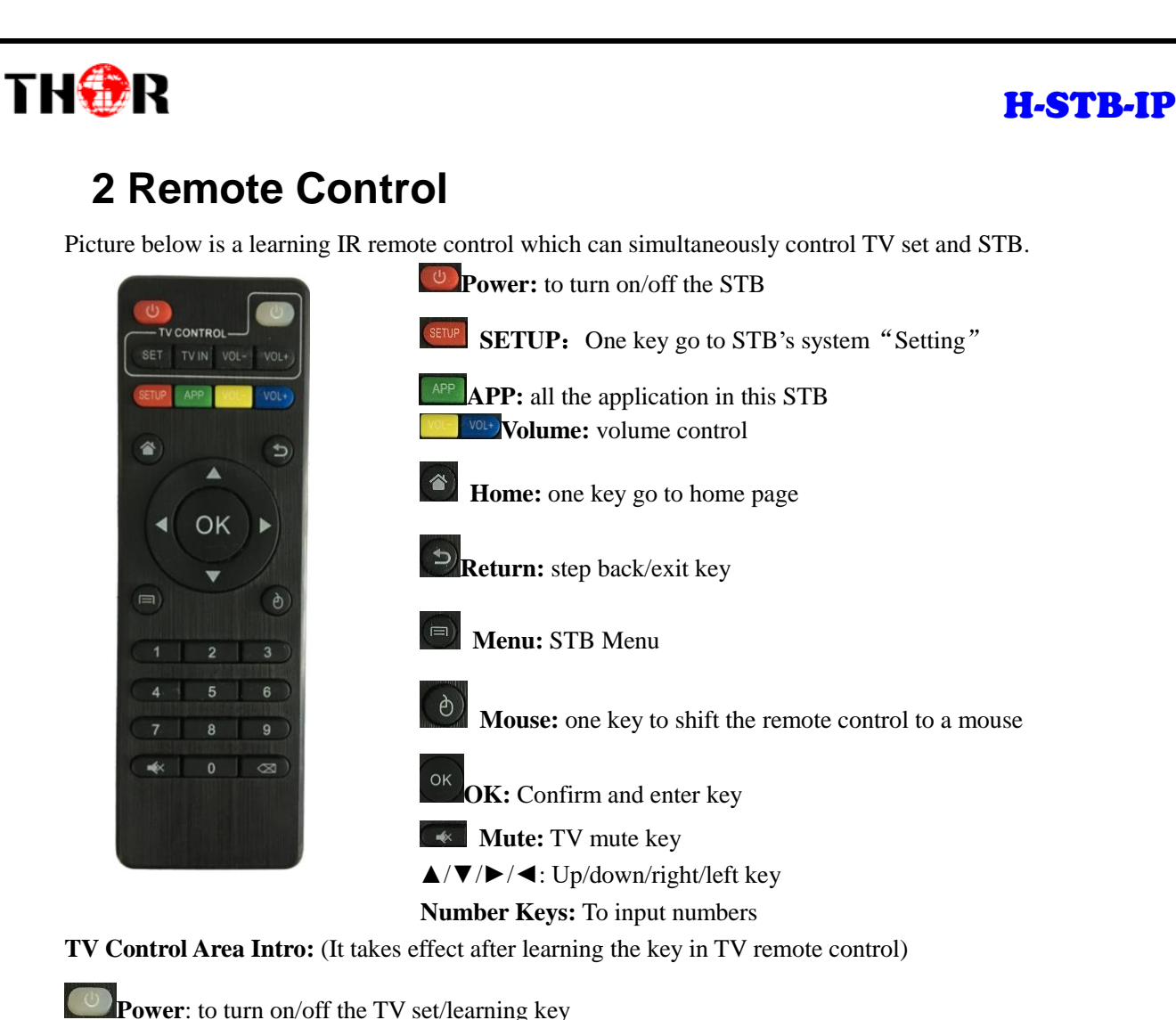

**Power**: to turn on/on the 1 v set/learn

SET SET: learning key

TVIN **TV IN:** shift to live programs

**VOL VOL Volume:** to control the volume of TV

#### **Operation Guide on Learning Function**

- 1. Long press 'Power/SET' key in TV Control Area until the LED indicator becomes steady on. It is then in the learning status to copy the function from other remote control.
- 2. Press the key ready to learn in the TV control area. If the red indicator blinks, it indicates that this key is ready to learn.
- 3. Hold the target remote control to be learned against this remote control at 3-5mm distance, and press the key to be learned on the target remote control.
- 4. If the learning succeeds, the LED indicator will blink 3 times and then keep on. Users can then set the other keys with the same steps. If the learning fails, the LED indicator will blink 5 times and return to learning status. Please repeat steps 2-3 to retry.
- 5. After finishing the learning process, press any key out of the TV Control Area to exit the learning status, and the LED indicator turns off at the same time.

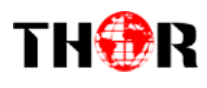

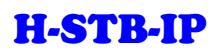

# **3 Basic Operations**

- 3.1 Power on/off and Sleep
  - 1. Connect the box to the TV with HDMI cable, connect box to the power adaptor, connect mouse, air mouse or other input devices with USB port.
  - 2. After the device and cable connected, power LED turn to blue
  - 3. After the device and cable disconnected, Power LED turns off
  - 4. Under power on mode, press remote control's power button, device is entering into sleep mode.
  - 5. Under sleep mode, device will be wake when you press remote control's power button.
- 3.2 Open applications

Use remote control's arrow keys to choose the wanted program, click OK button to open the selected program.

3.3 Switch in the applications

Click "My APPs" to view recently used programs, click program icon to switch application arbitrarily.

3.4 Back to Home Screen

Click icon (1) on remote control to return to home screen

# **4 System Introduction**

## 4.1 Main Interface Intro

Figure-1 is the main interface displayed when the STB is powered on. It contains Online Video, Recommend, My Apps, Local, Music and Setting all together 6 shortcut menus.

Users can also add shortcut menu as need through clicking button 보 on the interface.

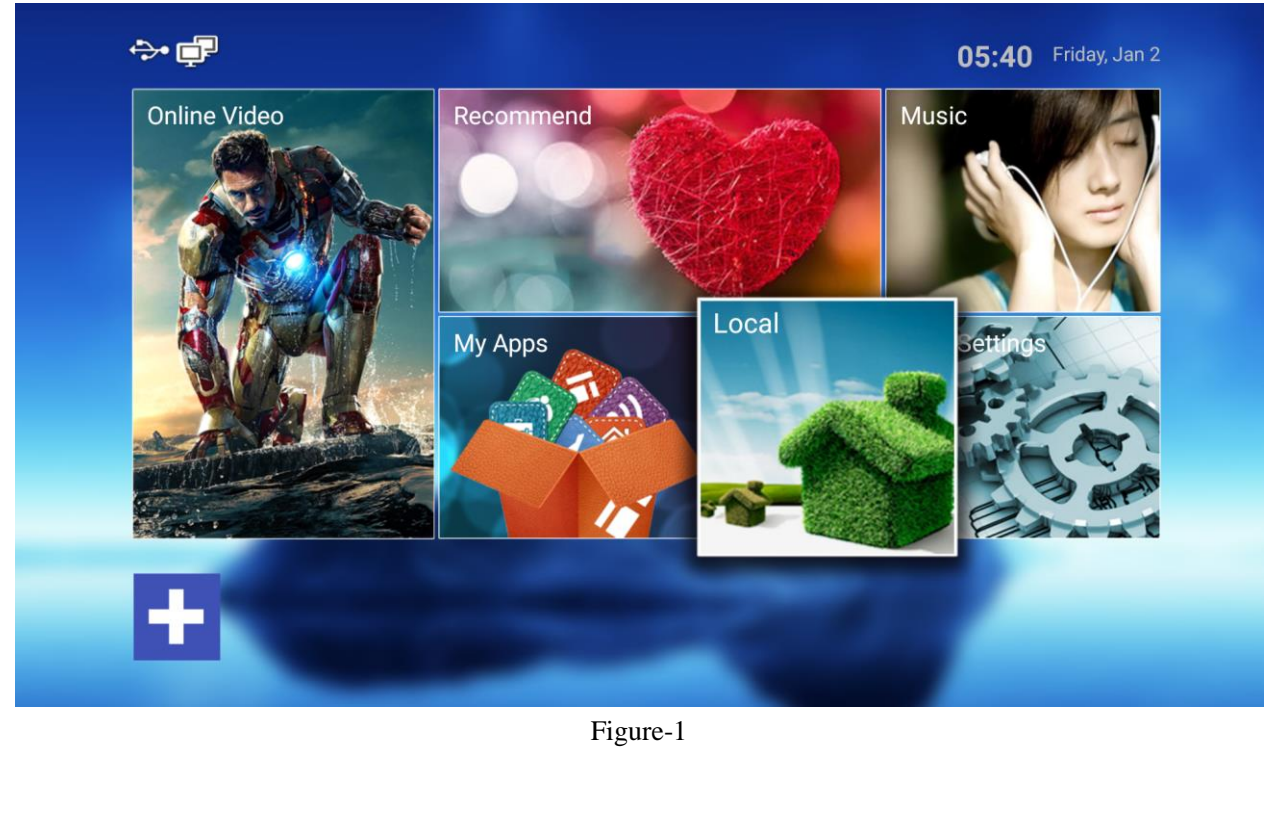

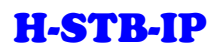

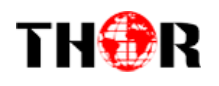

## 4.2 My Apps

Figure-2 shows the Apps list installed in STB. The built-in apps include Apk installer, Apps, Browser, Calculator, Downloads, File Explorer, IPTV2 and etc. With android system's wide applicability, user can install more apps downloaded online.

We mainly introduce 3 APKs here: Apk Installer, File Explorer and Settings

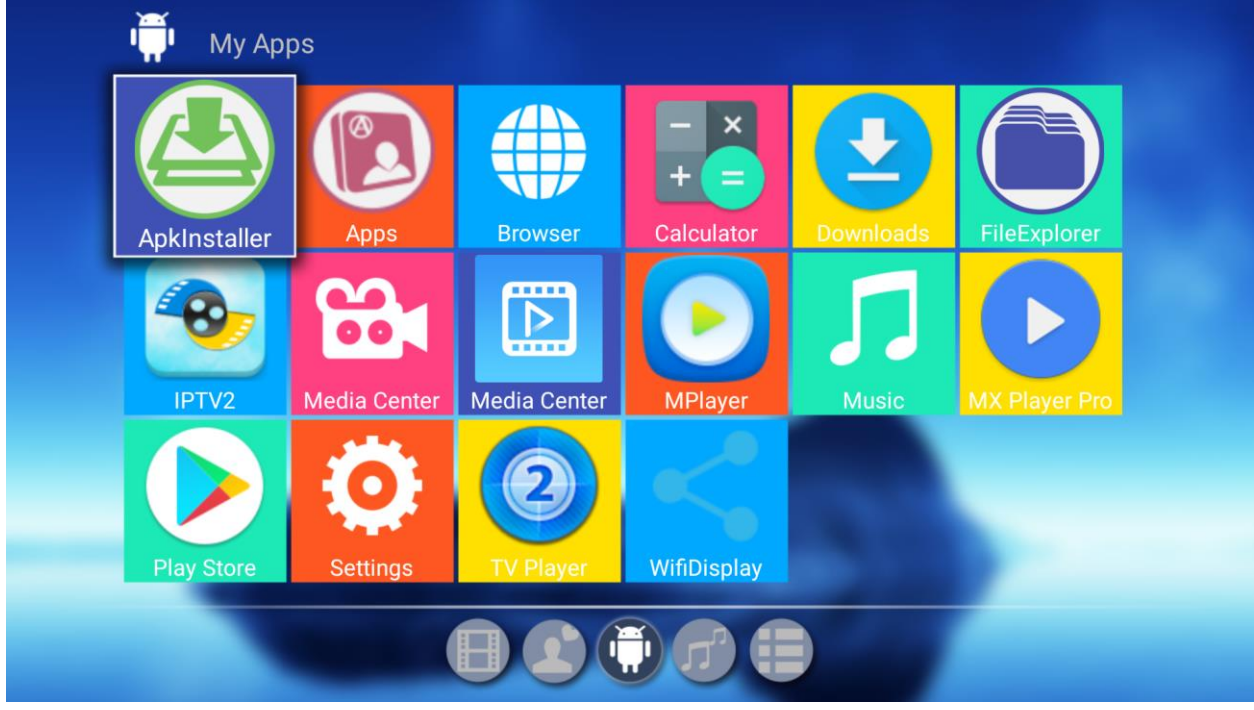

Figure-2

# • 4.2.1 Apk installer

Clicking "Apk installer", it displays the following interface as Figure-3 where users can install/manage App and check Apps' information.

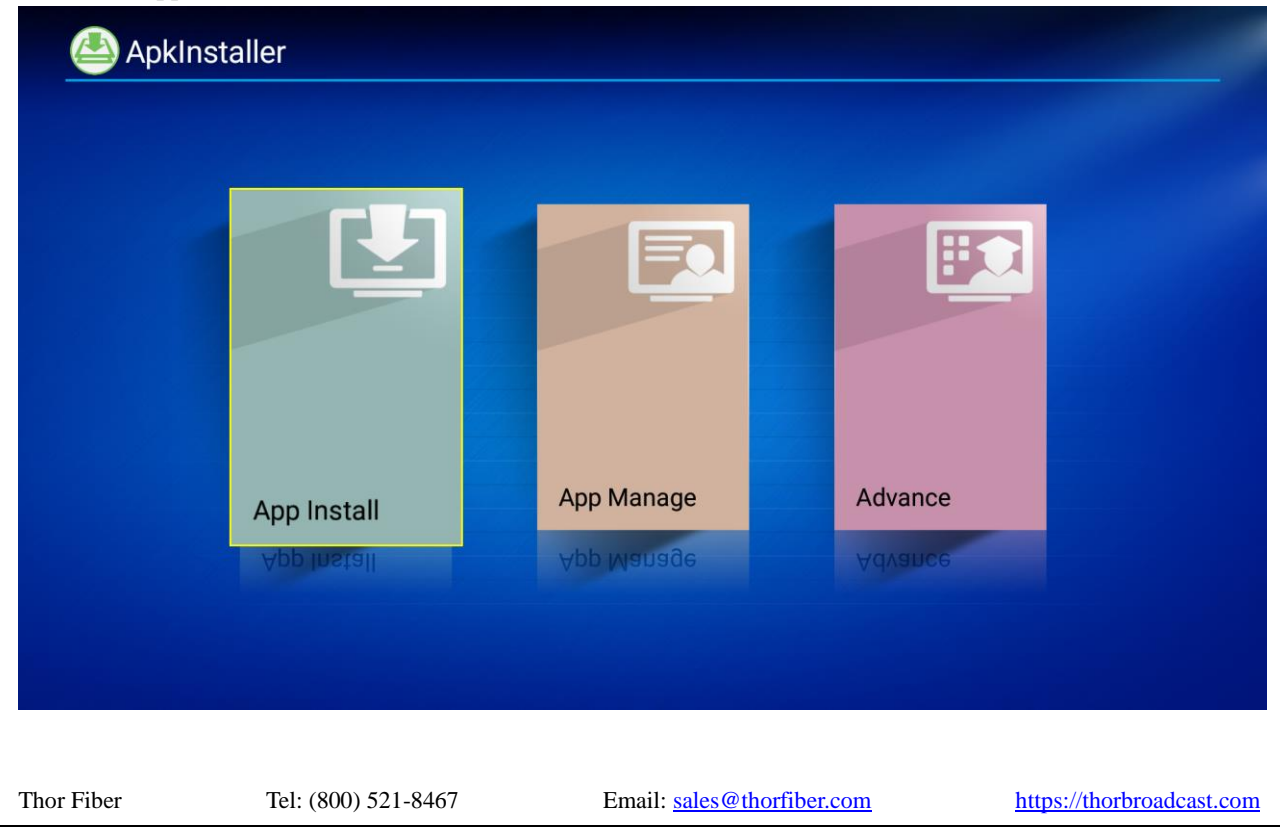

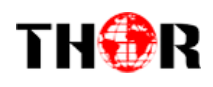

#### Figure-3

App Install: Install APPs in Internal Memory/SD Card/USB Disk.

|                       | Path: Internal Memory |  |
|-----------------------|-----------------------|--|
|                       | Music                 |  |
|                       | Podcasts              |  |
|                       | Ringtones             |  |
| SD Card<br>UnMounted  | Alarms                |  |
|                       | Notifications         |  |
| USB Disk<br>UnMounted | Pictures              |  |
|                       | Movies                |  |

#### Figure-4

App Manage: Launch/Export/Uninstall Apps and check the version of APPs.

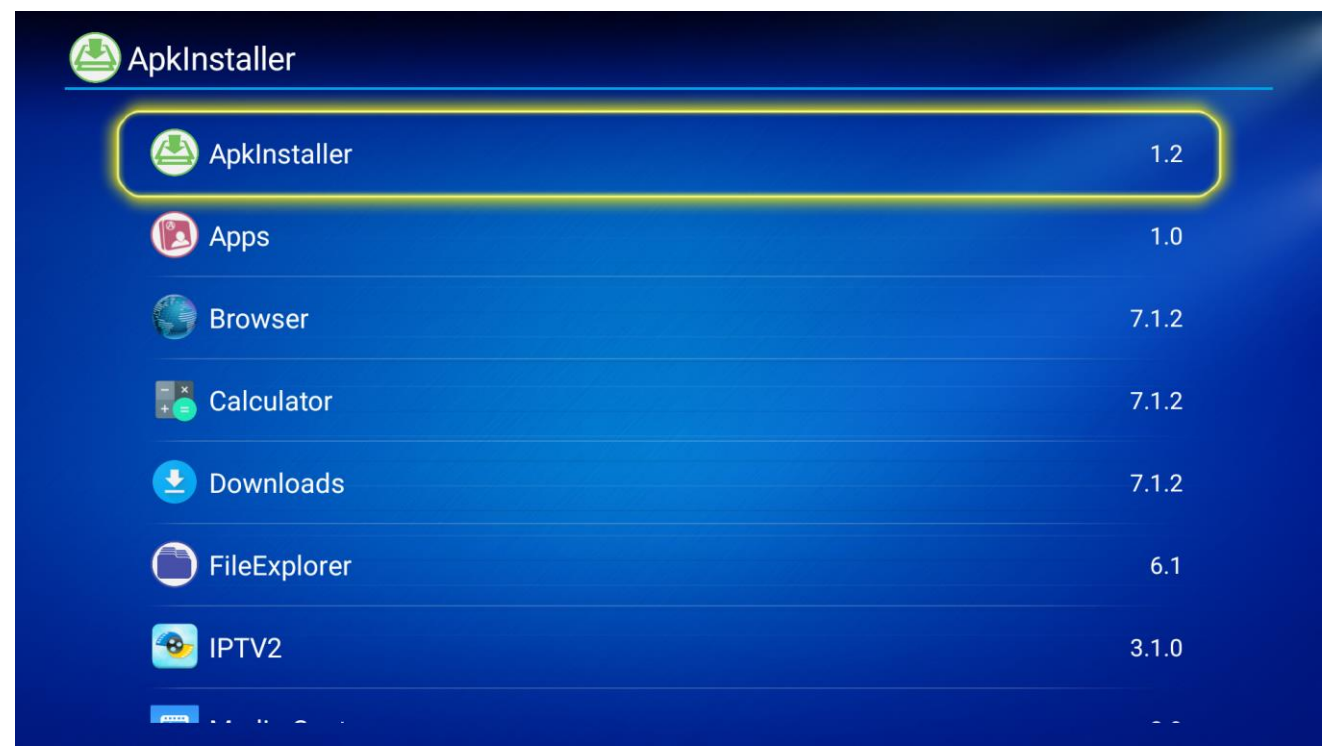

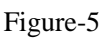

Advance: users can check Apps' size, open or unload the APPs.

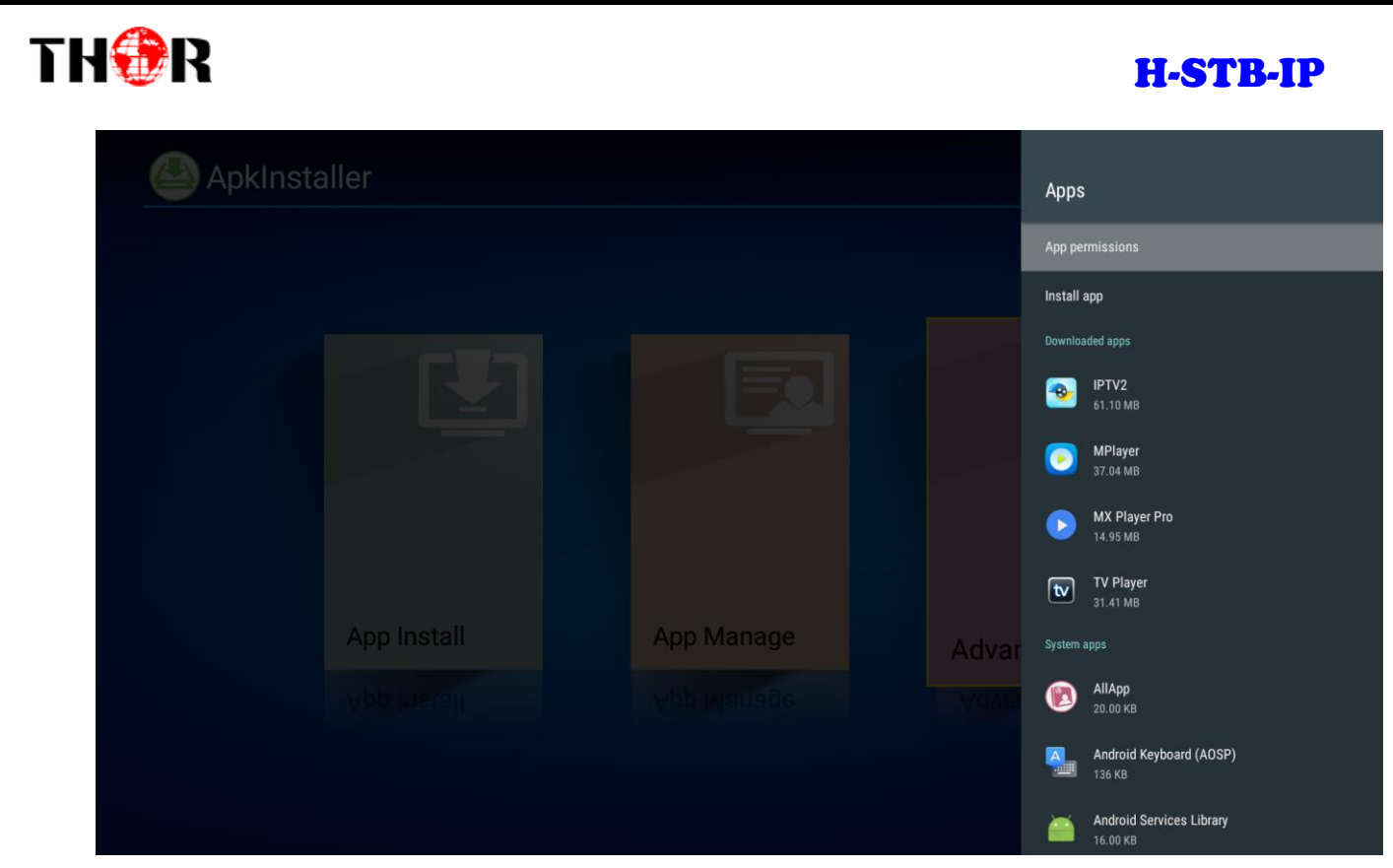

Figure-6

## • 4.2.2 File Explorer

Clicking "File Explorer", it displays the following interface as Figure-7 where users can read Internal Flash/USB/Net Hoot information.

Read U Disk: insert U flash disk or removable hard disk into USB port in the status of power on, icon

↔ appears in top left corner of the home screen.

| FileExplorer     | USB/emulated/0<br>IPTV |                            |                              |  |  |
|------------------|------------------------|----------------------------|------------------------------|--|--|
| Internal Flas    | sh                     | ⊜                          | 4.00 K   1970-01-01 07:01:06 |  |  |
| SD Card          | 0                      |                            | folder   1970-01-01 07:00:51 |  |  |
| USB              |                        | iptv_download              | folder   1970-01-01 07:01:33 |  |  |
| NetHood          |                        | eHomeMediaCenter           | folder   1970-01-01 07:01:54 |  |  |
|                  | e Operations           | Android                    | folder   1970-01-01 07:01:20 |  |  |
| <b>U</b>         |                        |                            | folder   1970-01-01 07:01:13 |  |  |
|                  |                        | Download<br>Figure-7       |                              |  |  |
| • 4.2.3 Settings |                        |                            |                              |  |  |
| Thor Fiber       | Tel: (800) 521-8467    | Email: sales@thorfiber.com | https://thorbroadcast.com    |  |  |

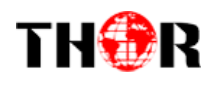

Home Screen  $\rightarrow$  My APPs  $\rightarrow$  Settings or Home Screen  $\rightarrow$  Settings to set network/sound/Display/Apps and other parameters.

Click "Settings" in Figure-8, users can set normal functions' parameters here and click "More Settings", it displays the screen as Figure -9 to set other functions' parameters

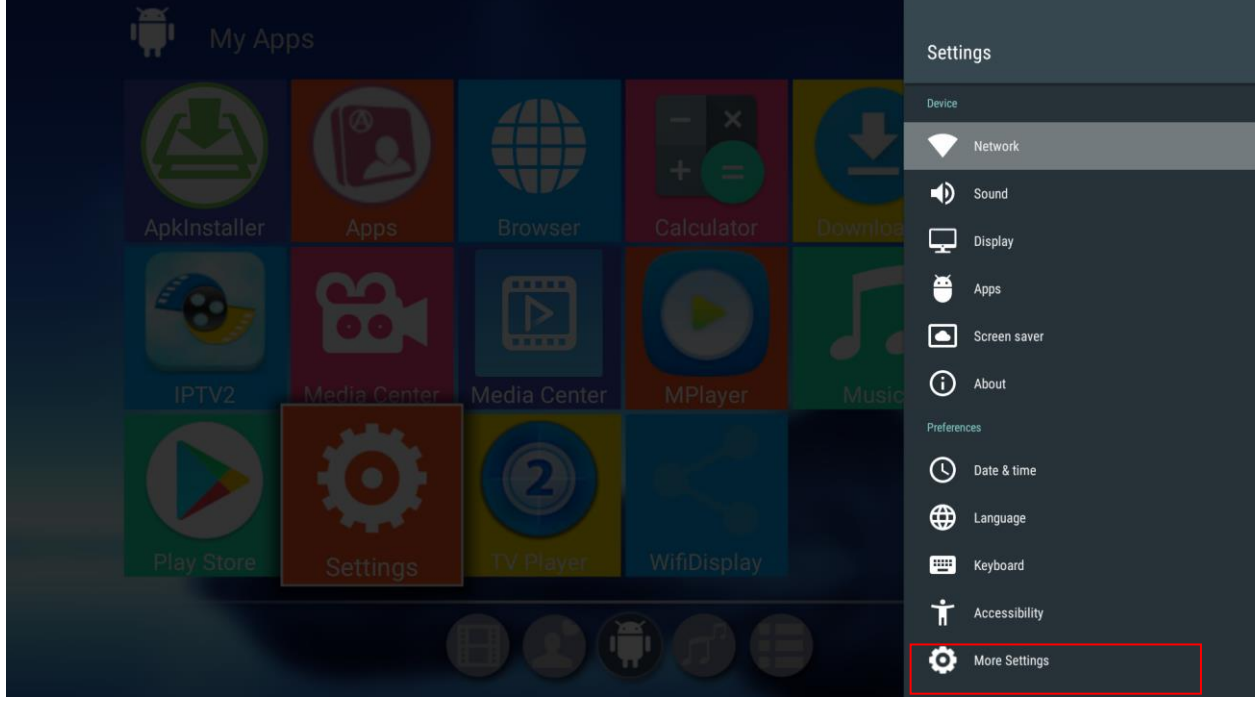

Figure-8

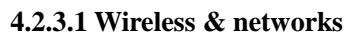

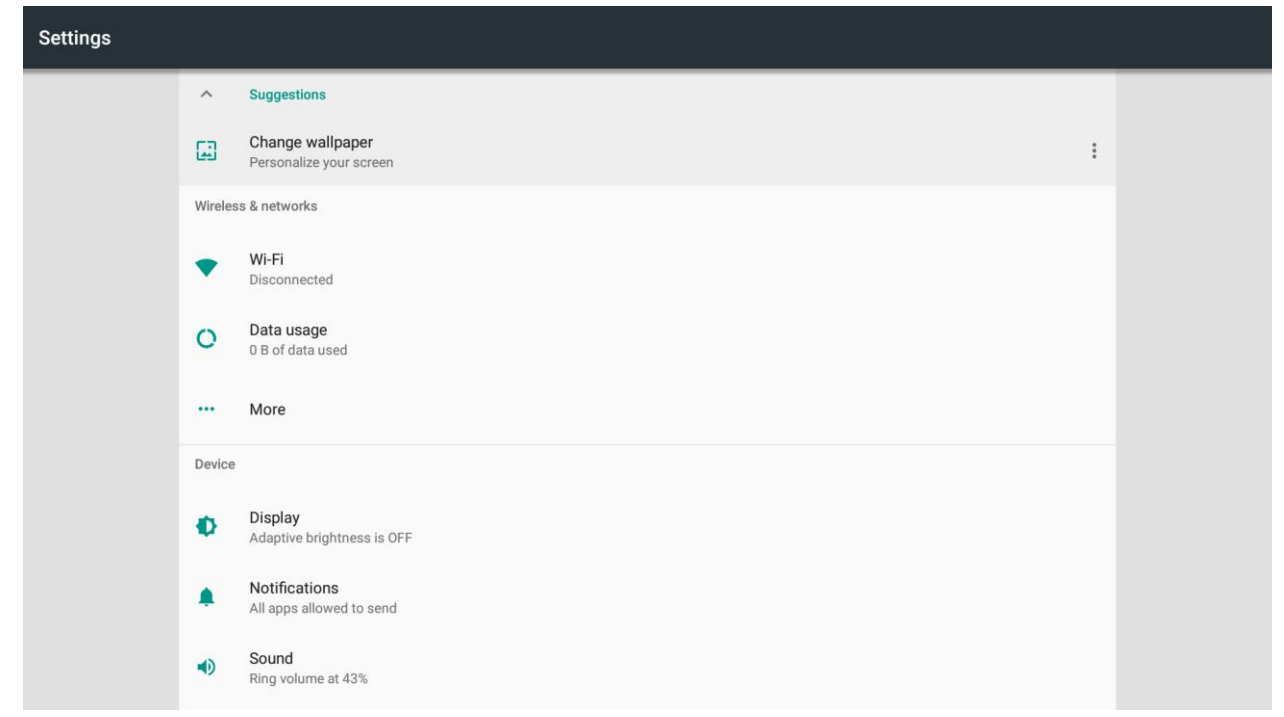

Figure-9

#### > WI-FI Function

#### Settings→Wi-Fi

Enter interface shown as in Figure-10 below and turn on Wi-Fi, and then the system will automatically search Wi-Fi signal around available.

| T1 T1      | T 1 (900) 531 9467  |                                   | 1                         |
|------------|---------------------|-----------------------------------|---------------------------|
| Thor Fiber | Tel: (800) 521-8467 | Email: <u>sales@thorfiber.com</u> | https://thorbroadcast.com |

| <b>I⊕</b> R |            | H-S               | TB-IP |
|-------------|------------|-------------------|-------|
| Wi-Fi       | i          |                   |       |
| •           |            | On                |       |
|             | ▼.         | 1ZDS              |       |
|             | •          | AI-THINKER_119BA0 |       |
|             | ▼.         | Honor V10         |       |
|             | ▼.         | N-4F-LHS1         |       |
|             | ▼.         | N-4F-LHS5         |       |
|             | ▼.         | TP-LINK_LHS       |       |
|             | ▼.         | W-6F-NMBGS        |       |
|             | <b>V</b> . | ***               |       |
|             | <b>V</b> 4 | dewq              |       |
|             | <b>V</b> . | W-6F-WMBGS        |       |
|             | +          | Add network       |       |

Figure-10

Select a network access point searched out and input password, and then it shows the wireless connection result. (Figure-11)

| Wi-F |            |         |                  |               |  |
|------|------------|---------|------------------|---------------|--|
|      |            |         | On               |               |  |
|      |            | 1ZDS    |                  |               |  |
|      |            | ***     |                  |               |  |
|      | •          | AI-THI  | 1ZDS<br>Password |               |  |
|      |            | N-4F-L  | L                |               |  |
|      | Ta         | N-4F-L  | Show password    |               |  |
|      |            | W-6F-N  | Advanced options | ~             |  |
|      | <b>W</b> a | dewq    | C,               | ANCEL CONNECT |  |
|      | <b>W</b> a | N-4F-LH | .HS4             |               |  |
|      | Ta         | TP-LIN  | IK_LHS           |               |  |
|      | Ta         | W-6F-W  | WMBGS            |               |  |
|      | +          | Add ne  | etwork           |               |  |

Figure-11

#### > Ethernet Function

Setting  $\rightarrow$  More  $\rightarrow$  select "Ethernet" to open Ethernet function. Insert network cable, network will be connected automatically. (Figure-12)

# R ELEVENTE SUBJECT OF CONTRACTOR OF CONTRACTOR OF CONTRACT

#### Figure-12

#### > WLAN Hotspot

THOR

Settings→More→Tethering & Portable hotspot→select "Portable Wi-Fi hotspot" to active hotspot. (Figure-13)

| ← Tet | hering & portable hotspot                                         |   |
|-------|-------------------------------------------------------------------|---|
|       | USB tethering<br>USB not connected                                | • |
|       | Portable Wi-Fi hotspot                                            |   |
|       | Set up Wi-Fi hotspot<br>AndroidAP WPA2 PSK portable Wi-Fi hotspot |   |
|       | Bluetooth tethering                                               |   |
|       |                                                                   |   |
|       |                                                                   |   |
|       |                                                                   |   |
|       |                                                                   |   |
|       |                                                                   |   |
|       |                                                                   |   |
|       |                                                                   |   |

#### Figure-13

Clicking "set up Wi-Fi hotspot" to set the hotspot's name, security, and password and other parameters. Ensure connected to the wired network, the box can be used as wireless AP to support more wireless devices access in the family. (Figure-14)

| TH®R                                                                                     |                                                                                                    |               | H-STB-IP |
|------------------------------------------------------------------------------------------|----------------------------------------------------------------------------------------------------|---------------|----------|
| ← Tethering & portab                                                                     | le hotspot                                                                                                    |               |          |
| USB tethering<br>USB not connecte                                                        | d                                                                                                    |               | •        |
| Portable Wi-Fi<br>Portable hotspot<br>Set up Wi-Fi ho<br>AndroidAP WPA<br>Bluetooth teth | Set up Wi-Fi hotspot   Network name   AndroidAP   Security   WPA2 PSK   Password   The password must have at least 8 characters.   Show password   Select AP Band   2.4 GHz Band | T CANCEL SAVE |          |

Figure-14

#### 4.2.3.2 Device

Users can set "Display/Notification/Sound/Apps/Storage/Memory/Users" parameters in this part. (Figure-15)

| Settings |          |                                            |  |
|----------|----------|--------------------------------------------|--|
|          |          | More                                       |  |
|          | Device   |                                            |  |
|          | •        | Display<br>Adaptive brightness is OFF      |  |
|          | ٠        | Notifications<br>All apps allowed to send  |  |
|          | •        | Sound<br>Ring volume at 100%               |  |
|          | ۲        | Apps<br>19 apps installed                  |  |
|          |          | Storage<br>423 MB of 8GB used              |  |
|          |          | Memory<br>Avg 511 MB of 1.0 GB memory used |  |
|          | <b>±</b> | Users<br>Signed in as Owner                |  |
|          | Person   | nal                                        |  |

Figure-15

#### 4.2.3.3 Personal

Users can set "Location/Security/Accounts/Google/ Language & input/Backup & reset" parameters in this part. (Figure-16)

#### TH�R **H-STB-IP** Settings Location 0 ON / Device only â Security Accounts G Google Languages & input English (United States) 0 Backup & reset System Date & time 0 GMT+07:00 Western Indonesia Time Ť Accessibility

Figure-16

#### 4.2.3.4 System

Users can set "Date & time/Accessibility/Version" parameters in this part. (Figure-17)

| Settings |        |                                                 |  |  |  |
|----------|--------|-------------------------------------------------|--|--|--|
|          | Person | Location<br>ON / Device only                    |  |  |  |
|          | â      | Security                                        |  |  |  |
|          | 8      | Accounts                                        |  |  |  |
|          | G      | Google                                          |  |  |  |
|          | ۲      | Languages & input<br>English (United States)    |  |  |  |
|          | ٥      | Backup & reset                                  |  |  |  |
|          | Systen | n                                               |  |  |  |
|          | 0      | Date & time<br>GMT+07:00 Western Indonesia Time |  |  |  |
|          | Ť      | Accessibility                                   |  |  |  |

Figure-17

#### • 4.2.4 Downloads

Clicking "Downloads", users can check the items which are downloaded. (Figure-18)

Thor Fiber

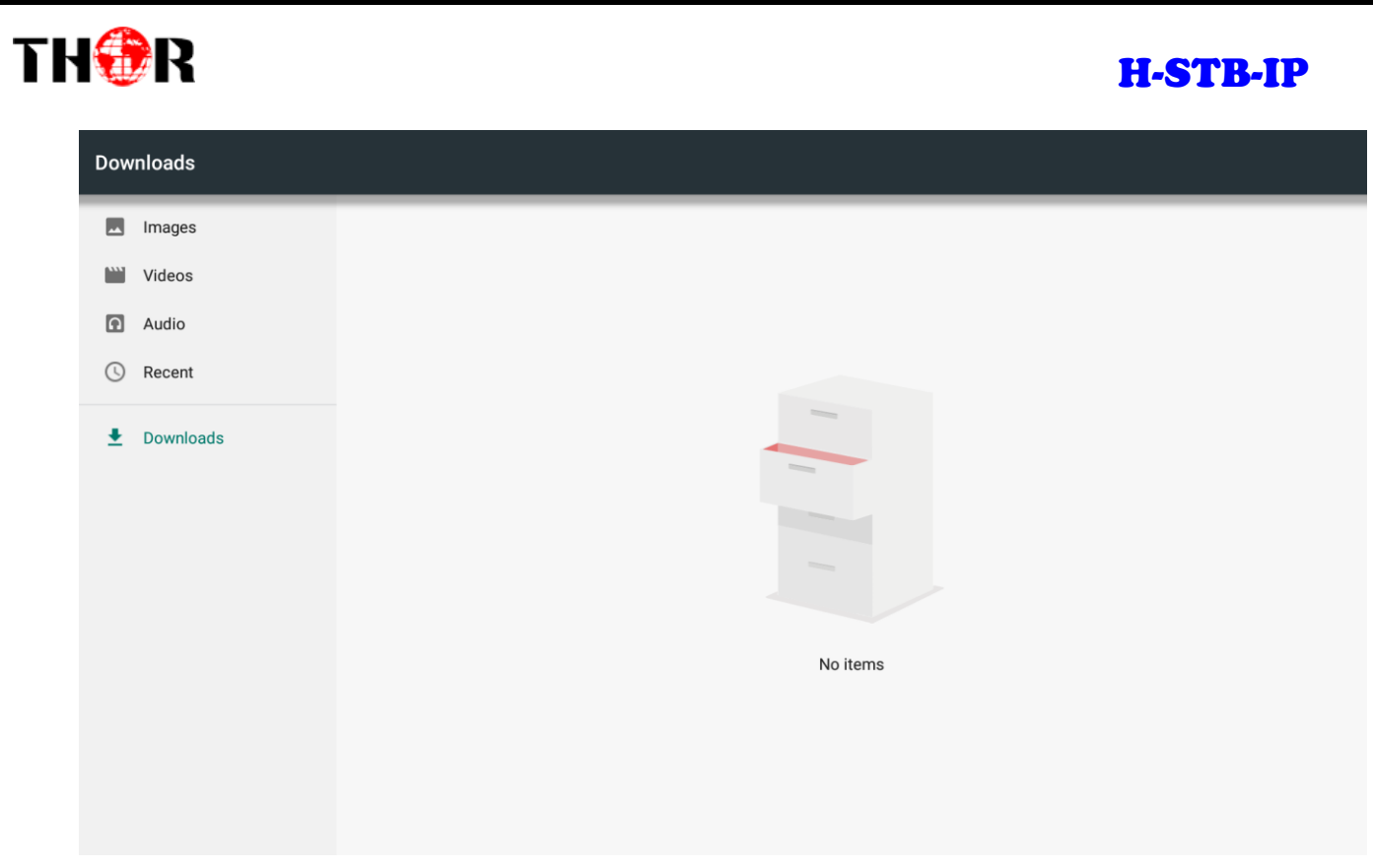

Figure-18

# 5 Application Program Installation (e.g.: Install 'IPTV')

Assume that the application program installation package (IPTV.apk) is in a USB disk. Insert the USB disk in

the STB, it pops out an icon 🐡 on the home screen. (Figure-19)

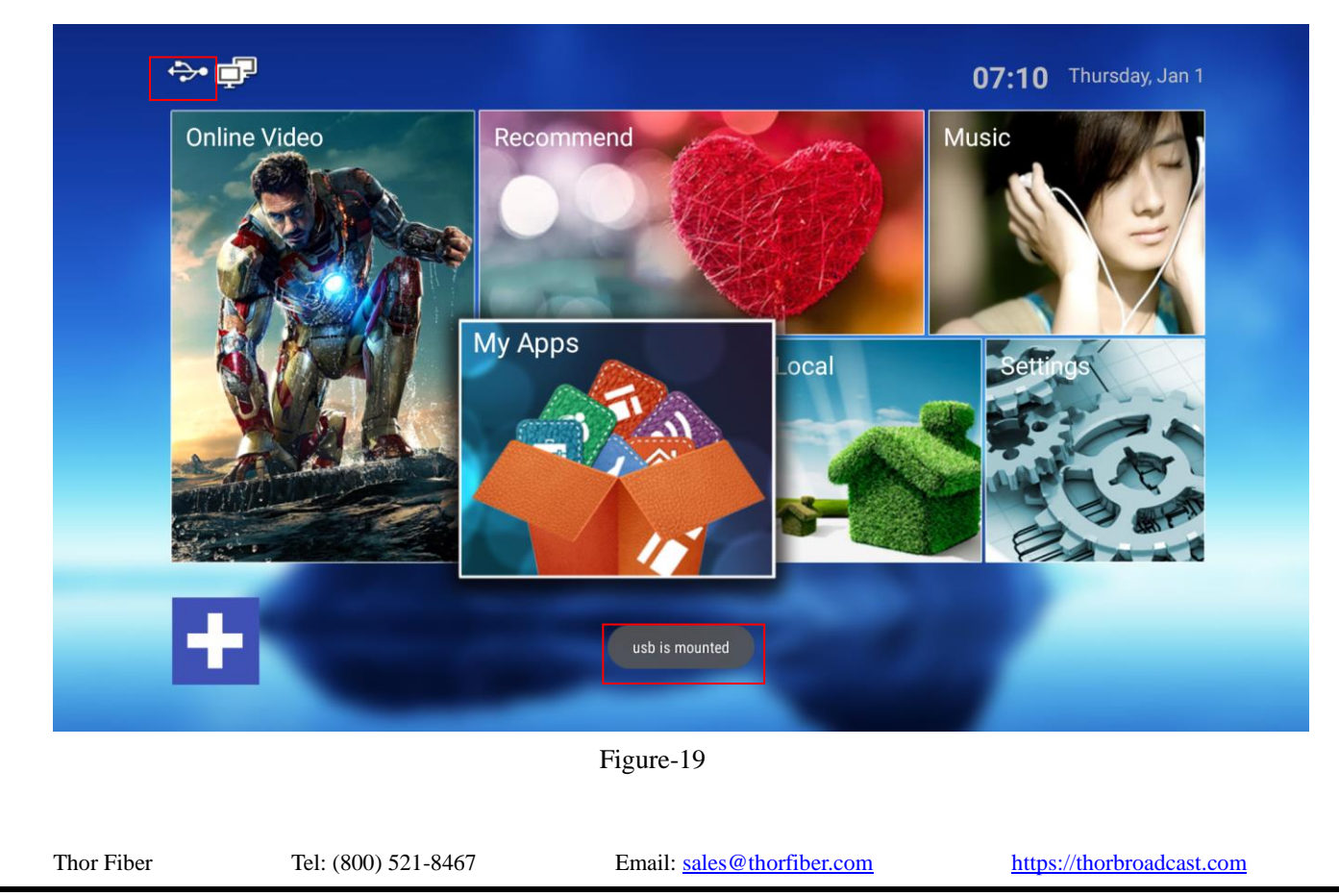

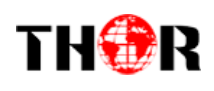

Click 'File Explorer' program in My Apps and select "USB" to open the USB programs. (Figure-20/21)

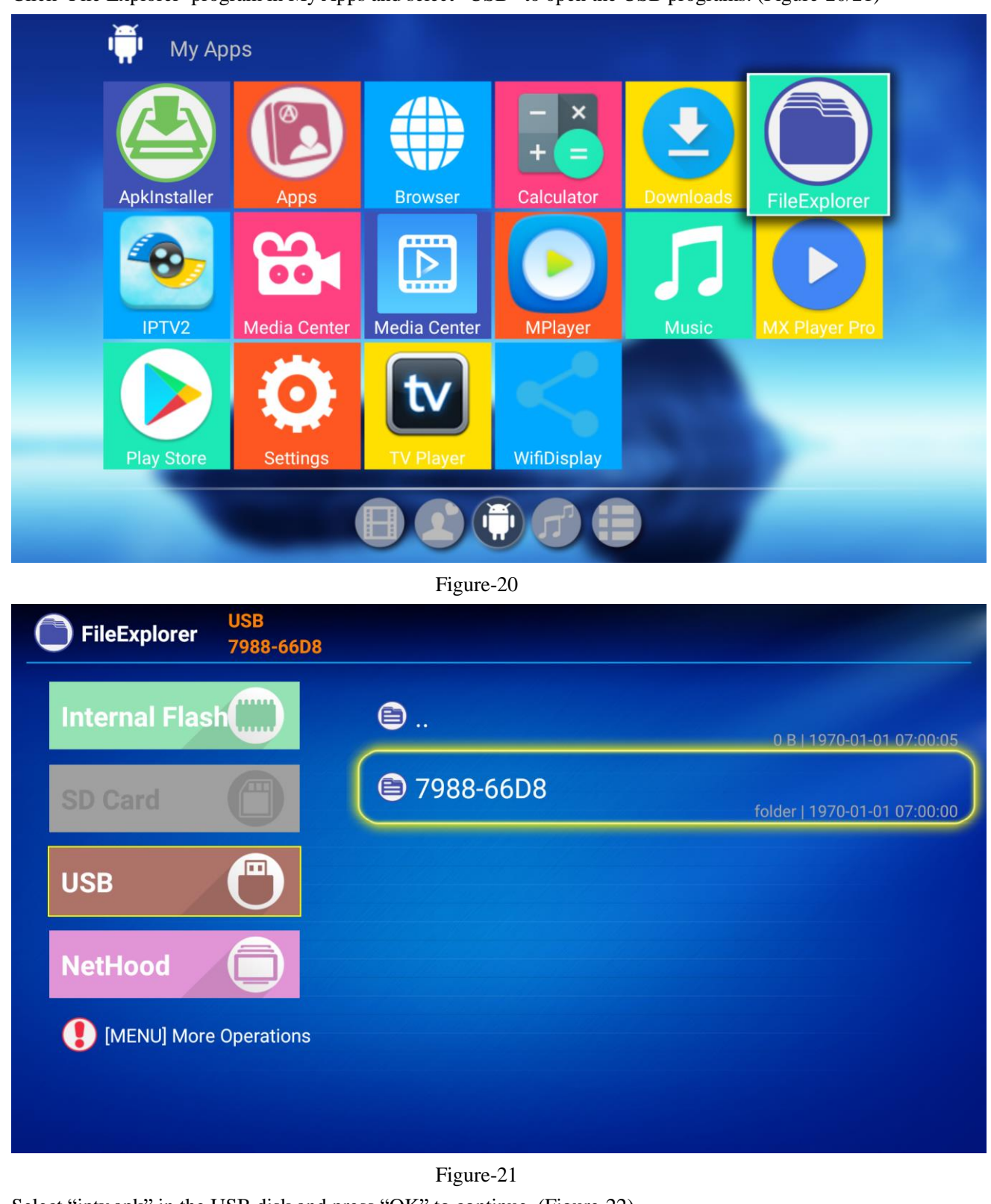

| FileExplorer iptv_1.1.7_2                                                                     | 20171023.apk                               |                                    |
|-----------------------------------------------------------------------------------------------|--------------------------------------------|------------------------------------|
|                                                                                               | ne_ipinfo.txt                              | 789 B   1980-01-01 00:00:          |
| Internal Flash                                                                                | LINUX.ppt                                  | 551.50 K   2018-08-30 16:40:       |
| SD Card                                                                                       | Hi_log.txt                                 | 2.21 M   2018-10-15 12:54:         |
| USB                                                                                           | 🔞 setup.json                               | 0 8   2017-01-01 08:00:            |
| NetHood                                                                                       | 😰 setup.json                               | 703.26 K   2017-07-29 01:34:       |
| [MENU] More Operations                                                                        | (a) iptv_1.1.7_20171023.4                  | apk<br>38.95 M   2017-10-23 15:39: |
|                                                                                               | philips_2K15.db                            | 52.00 K   1980-01-01 00:00:        |
|                                                                                               | Figure-22                                  |                                    |
| s 'INSTALL' to start the 'IPTV'                                                               | installation and press 'Done' to finish as | shown in Figure-23/24.             |
| IPTV                                                                                          |                                            |                                    |
| you want to install this application? It will get                                             | access to:                                 |                                    |
| draw over other apps                                                                          |                                            |                                    |
| access approximate location (network-based)<br>access precise location (GPS and network-based | )                                          |                                    |
| access previse robution (or o and network-based                                               | /                                          |                                    |

Figure-23

TH�R

CANCEL INSTALL

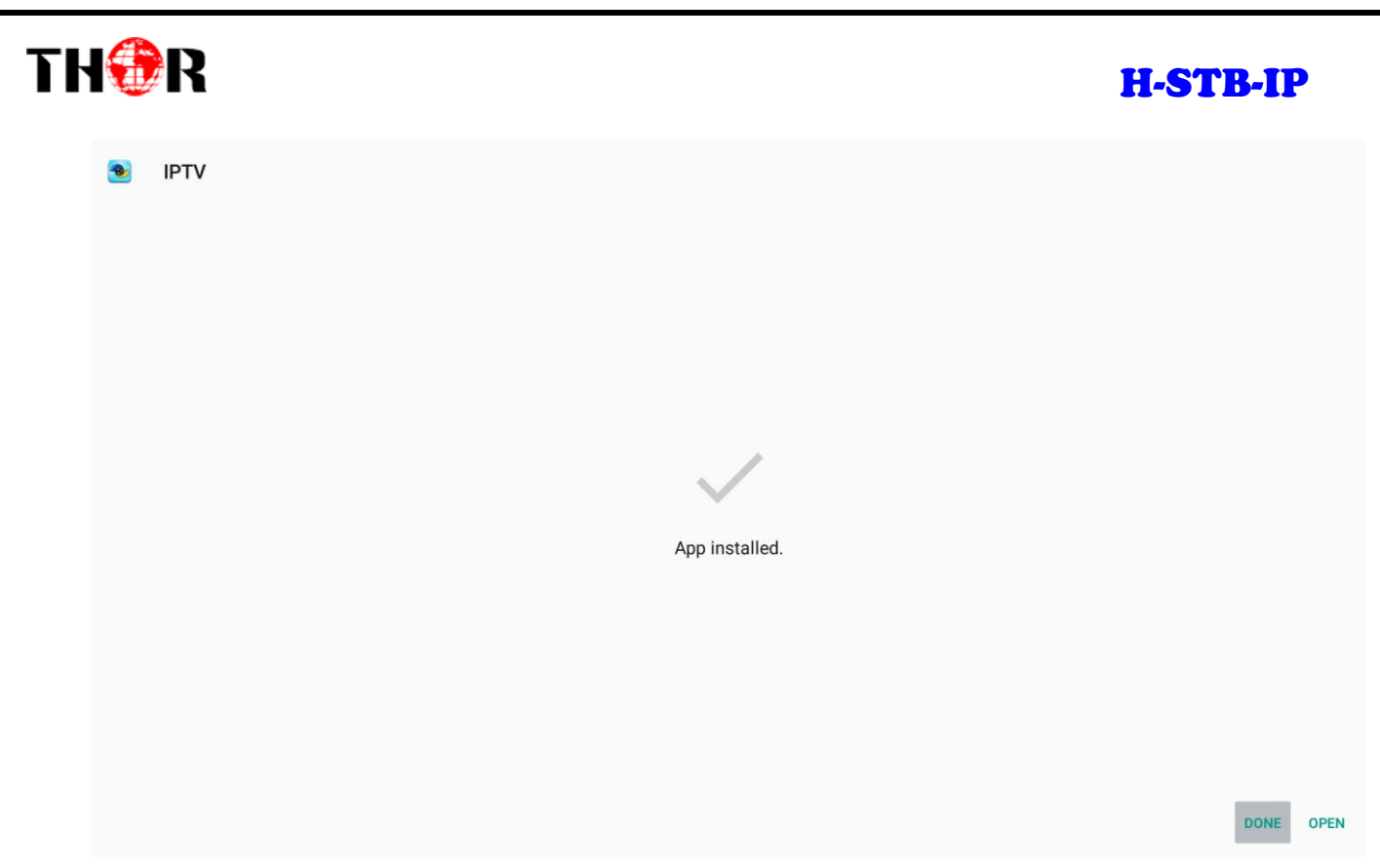

#### Figure-24

As shown in Figure-25, users can see the 'IPTV' icon in the Apps tag. Click this icon to enjoy the videos.

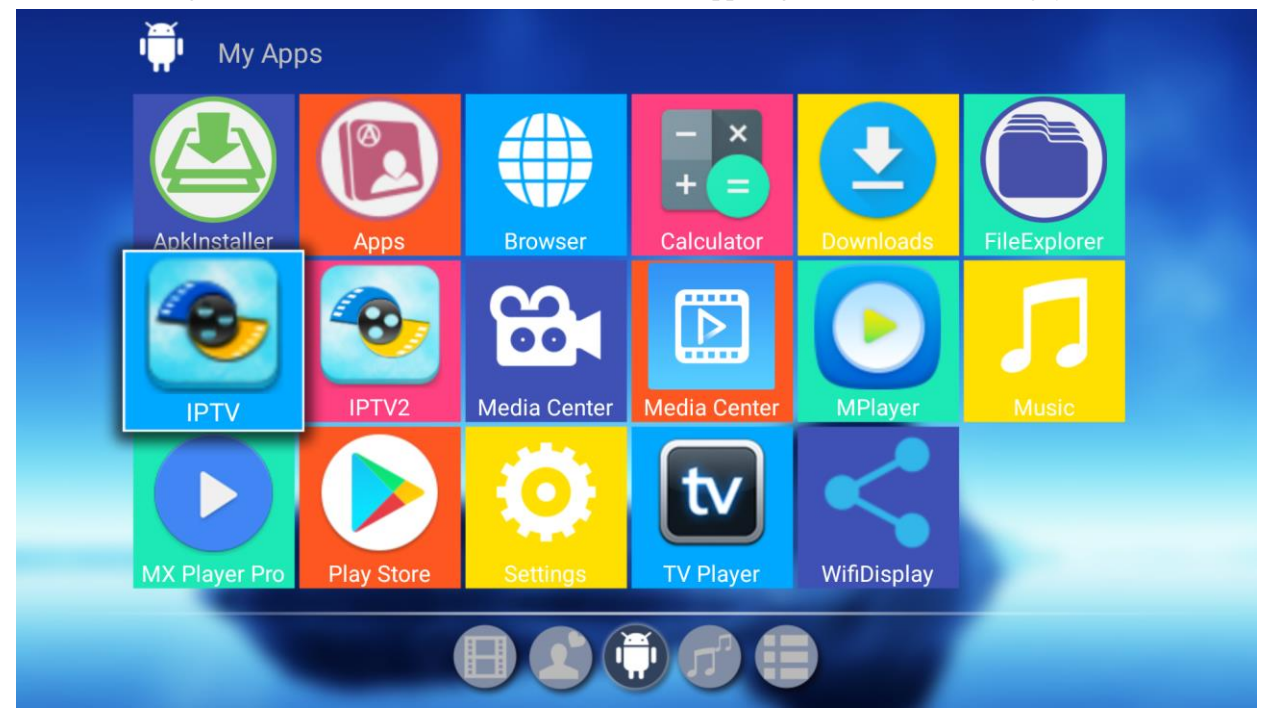

Figure-25

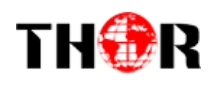

# **6 Trouble Shooting**

| Problem                              | Possible Solution                                                           |  |  |
|--------------------------------------|-----------------------------------------------------------------------------|--|--|
| No Power                             | -Check to be that the power adaptor is properly connected and the           |  |  |
|                                      | power cord is right                                                         |  |  |
|                                      | -Repress the power button on the remote control to restart the STB.         |  |  |
| No Picture                           | -Check to be sure the TV set is powered on                                  |  |  |
|                                      | - Check to be sure that HDMI cable is connected properly                    |  |  |
|                                      | (hand-tighten if necessary)                                                 |  |  |
|                                      | -Replug HDMI cable                                                          |  |  |
|                                      | - Check to be sure that TV input is HDMI                                    |  |  |
| No sound                             | -Adjust the volume                                                          |  |  |
| No digital audio output              | -Check to be sure that the digital output is properly connected             |  |  |
|                                      | - Check to be sure that the amplifier is properly set                       |  |  |
| Remote control does not work         | -Make sure the remote control is properly pointed to the STB's              |  |  |
|                                      | receiving side.                                                             |  |  |
|                                      | -Keep the remote control closer to the STB                                  |  |  |
|                                      | -Change the batteries in your remote control                                |  |  |
| STB has no response                  | -Certain operation is not allowed                                           |  |  |
|                                      | -There is big data in the network, it is required to re-plug net cable      |  |  |
|                                      | -Fall into suspended animation, re-plug power to restart box                |  |  |
| No voice                             | -unsupported audio source in the video being played                         |  |  |
|                                      | -Check volume value or mute status                                          |  |  |
| It fails to read USB flash           | -Incompatible USB device or memory type                                     |  |  |
| USB flash reading speed is slow      | -If the file stored in USB flash is with big size or high resolution, it is |  |  |
|                                      | normally to take a relatively longer time to read.                          |  |  |
| HDMI output has no voice             | - Check to be sure that the HDMI cable connects both STB and TV             |  |  |
|                                      | set properly or HDMI cable is damaged.                                      |  |  |
|                                      | - Check to be sure that the input setting on TV side is right               |  |  |
|                                      | - Check volume value or mute status                                         |  |  |
| Black screen emerges for a long time | -Turn off the STB and re-start it after 30 seconds                          |  |  |
|                                      | -Under HDMI, check the connection of HDMI cable or change                   |  |  |
|                                      | another, and set the STB at 720p/1080p resolution                           |  |  |